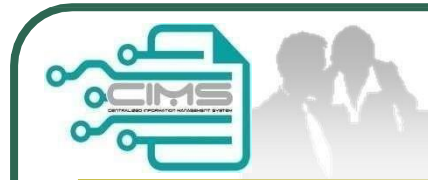

# Guideline **EXPATRIATES APPLICATION** (Profil Kontraktor - Ekspatriat)

V11 updated 03 May 2024

Bahagian Pendaftaran Kontraktor & Personel Binaan CIDB Malaysia

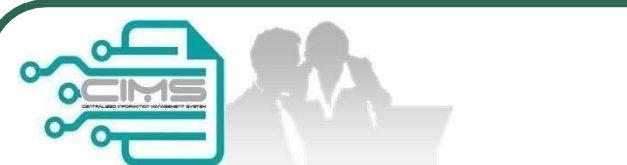

# **Pre-requisites**

- 1. Completed CIMS Company registration.
- 2. Company has declared all project.
- 3. Levy project has been paid.

Kindly refer to Contractor Registration& Levy Department/CIDB State Office for further clarification on the above issues (1-3).

|                                                                                                    | CIMS Exp                                 | oatriates Logir                                     |
|----------------------------------------------------------------------------------------------------|------------------------------------------|-----------------------------------------------------|
| CIDB CARELINE<br>1300 88 CIDB(2432)<br>cidb@cidb.gov.my<br>Isnin - Jumaat (Kecuali Hari Kelepasan Am)<br>8:30 AM - 5:30 PM | 2                                        | Construction<br>Personnel                           |
| Log masuk ke akaun CIDB anda                                                                                               |                                          | View Details                                        |
| ID pengguna     Kata laluan                                                                                                | 1                                        | 2. Click Contruction<br>Personnel & View<br>Details |
| Ingat Kata laluan                                                                                                    | CIM S URL<br>http://cims.cidb.gov.my     |                                                     |
| Kontraktor Berdaftar     Ada ID penggupa, dapatkan kata laluan CIMS anda                                                   | 1. Loginwithcompany<br>CIMS Username and |                                                     |
| <ul> <li>Tiada ID pengguna atau cipta ID pengguna baru</li> </ul>                                                          | Password                                 |                                                     |
| Daftar Baru                                                                                                    |                                          |                                                     |
| <ul> <li>Untuk kontraktor baru / Personel binaan baru /<br/>Penyelia latihan baru / Pelatih baru dan lain-lain</li> </ul>  |                                          |                                                     |
|                                                                                                    |                                          |                                                     |

|                                                                       |                                         | CIMS                        | S Expatr                     | iates M                       | IENU           |
|-----------------------------------------------------------------------|-----------------------------------------|-----------------------------|------------------------------|-------------------------------|----------------|
|                                                                       |                                         | 1. Click E<br>Menu          | <b>x patriates</b> in top    | ] 1                           |                |
| Home Personnel Detail                                                 | Personnel Card Pers                     | onnel Insurance             | Foreign Workers              | Expatriates                   | Job Portal     |
| 2 2.S                                                                 | system displaythe Expa                  | <mark>itriatesscreen</mark> |                              |                               |                |
| Click here to Job Portal<br>Contractors must advertise the position r | prior to Expatriate Application except  | for Directors               |                              |                               |                |
| EMPLOYEE JOB<br>DESIGNATION                                           | REGISTER NEW JOB<br>VACANCY             |                             | APPLY FOR NEW<br>APPLICATION | Applications per<br>For Submi | NDING<br>SSION |
| View Details                                                          | View Details                            | View Details                | Vi                           | ew Details                    |                |
| CHECK APPLICATION<br>STATUS                                           | 91<br>PROFIL KONTRAKTOR -<br>EKSPATRIAT |                             |                              |                               |                |
| View Details                                                          | View Details                            |                             |                              |                               |                |
|                                                                       |                                         |                             |                              |                               |                |

# How to apply?

# **Application Steps**

Step1: EmployeeJob Designation

### Step 2:

Register NewJob Vacancy (Directors& shareholder <u>skip this step</u>)

Step 3: ApplyForNewApplication (New / Renew)

**Step 4:** Re-submit up dated returned applications

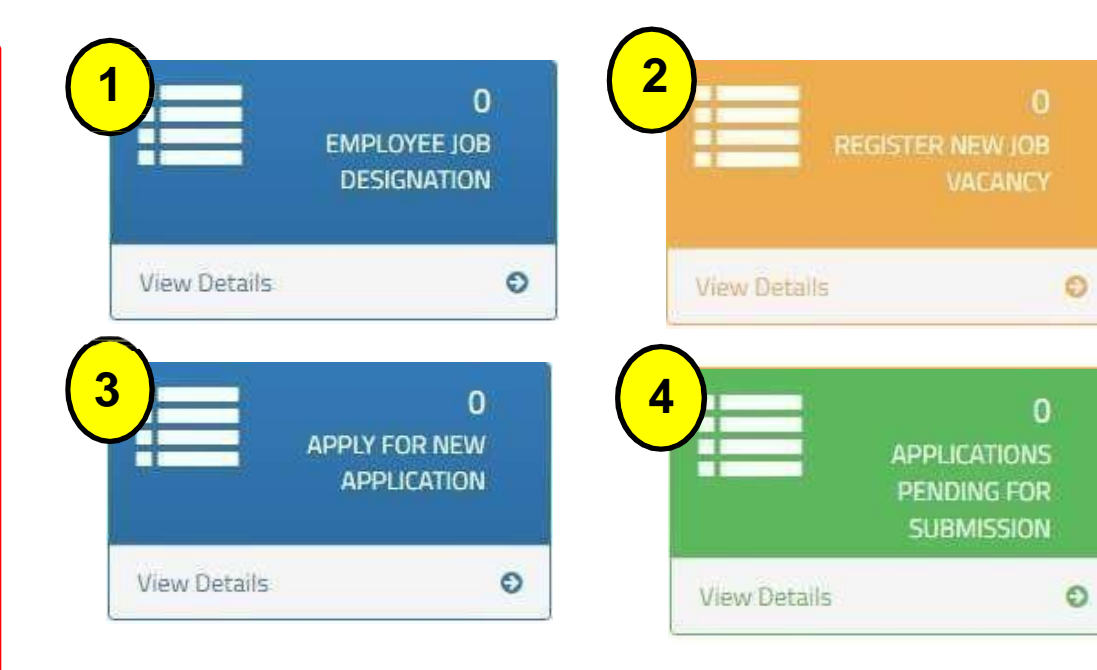

| 1       Image: Constrained state state | 1       0         EMPLOYEE JOB       DESIGNATION         DESIGNATION       NOTE:         1.       Fill in the details position to apply.         2.       And click sive |                |      |                               | Step                                                                                        |
|----------------------------------------------------------------------------------------------------|----------------------------------------------------------------------------------------------------|----------------|------|-------------------------------|---------------------------------------------------------------------------------------------|
| View Details 2. And click Save                                                                                                    | View Details     2. And click       2. And click     Save                                                                                                    | 1              | EM   | 0<br>PLOYEE JOB<br>ESIGNATION | Step1:<br>Employee Job Designation<br>NOTE:<br>1. Fill in the details<br>position to apply. |
| JOD TILL                                                                                                    | lob Description *                                                                                                    | Job Designatio | on * |                               | 2. And click Save                                                                           |
|                                                                                                    |                                                                                                    |                |      |                               |                                                                                             |

|                                                                                                    | Step 2                                                                                                    |
|----------------------------------------------------------------------------------------------------|----------------------------------------------------------------------------------------------------|
| 2<br>REGISTER NEW JOB                                                                                                    | Step 2 :<br>Register New Job Vacancy                                                                                                    |
| VACANCY                                                                                                    | NOTES:<br>1. Click New Job Vacancy                                                                                                    |
| Please fill in the detail<br>Field with an asterisk (*) are mandatory                                                                                                    | 2. Fill in all the details as shown.                                                                                                    |
| Job Itile* Job Category                                                                                                    | 3. Click Save & Publish                                                                                                    |
| Job Requirement "                                                                                                    | p/s:                                                                                                    |
| Oualification Level*         CERTIFICATE       DEGREE AND ABOVE         DIPLOMA       SPM         Skills Required*         Years of Experience (Start)*       Years of Experience (End)*         Gender       Male         Job Qualification (Detail) *       Job Experience (Detail)* | <ol> <li>Please ensure that listed<br/>director and shareholder in<br/>SSM &amp; CIDB profile must<br/>be similar – refer<br/>Contractor Registration<br/>Department.</li> <li>Engineer, Surveyor,<br/>Archite et en duate rise</li> </ol> |
| Salary Range Age Range Language Preference Job State * Job Location *                                                                                                    | Architect and Interior<br>Design <u>are not under</u><br><u>purviewCIDB.</u>                                                                                                    |

|                                                                                                    | Step                                                                                                    |
|----------------------------------------------------------------------------------------------------|----------------------------------------------------------------------------------------------------|
| <ul> <li>3 Contract of the second second sec</li></ul> | Application for Expandial         Implication for Expandial         Implication for the Application BED statistic Application, piese make such Depandion Disturbe of Company/Propertie define properties         Implication for Expandial         Implication for Expandial <tr< th=""></tr<> |

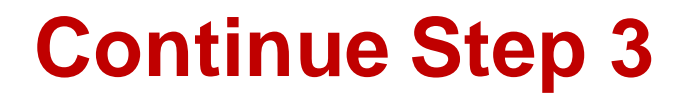

# Continue Step 3: Renew Application NOTES :

- i. Choose application type "renew"
- ii. Key in the Expatriate details and existing record will display on screen.
- iii. Update passport number on "New Passport No" field if applicable.
- iv. Year of Experience based on Academic Level and minimum experience must be 5 years and above.
- v. Supporting Document must be upload in separate field according to each category (CV, Certificate, Letter Offer, Passport, EP,Others) (Maximum File Size : 5 Megabyte, in PDF format). "Others" Document that to support the applicant.
- vi. ClickAdd button and the listing will appear. Added record can be edit
- vii. Upload "Organization Chart" and clearly identify local & foreign personnel. i.e:- colour coding, etc.
- viii. Click "Create & Save" to save the application.

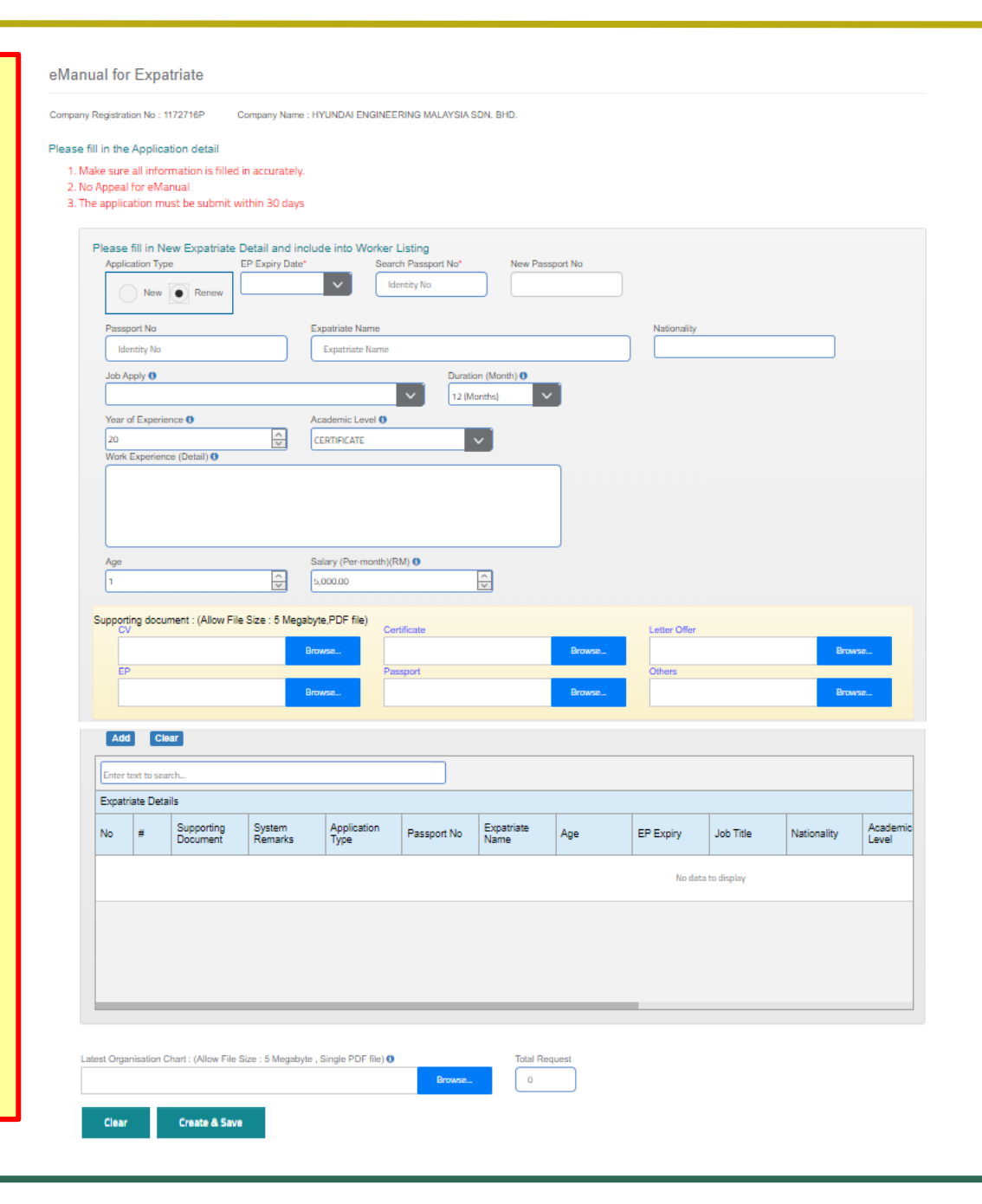

|                      |                     |                   |                    |                                      | l<br>á           | How t<br>appli                        | to submit & make<br>cation?                                                                                                    | epaymo                                                           | entfort                     | he     |
|----------------------|---------------------|-------------------|--------------------|--------------------------------------|------------------|---------------------------------------|----------------------------------------------------------------------------------------------------|------------------------------------------------------------------|-----------------------------|--------|
|                      |                     |                   | appi<br>Pen<br>Sui | )<br>JCATION<br>DING FOI<br>BMISSIOI | )<br>5<br>7<br>1 |                                       | Applications Pendi<br>NOTES:<br>1. Click pencilicon<br>application.<br>2. Click "X" to dele                                                                                                    | i <b>ng for Sub</b><br>nto review th<br>te if necessa            | <b>mission</b><br>e<br>ary. |        |
|                      | Vie                 | w Detail          | ls                 |                                      | O                |                                       | <ol> <li>Click (√) for disc<br/>before proceed</li> <li>Click "Submit 8<br/>Payment" to pro<br/>payment.</li> <li>Click "Update"<br/>application.</li> </ol>                                                                  | claimercons<br>forpayment<br>& Make<br>oceed with<br>to edit the | sent                        |        |
| Enter text to sea    | arch                |                   |                    |                                      |                  |                                       |                                                                                                    |                                                                  |                             |        |
| Pending List<br>Edit | Application<br>Mode | Payment<br>Status | Proforma No        | Registered<br>Date/Time              | Registered By    | Registered<br>Status                  | Project Title                                                                                                    | Project Value                                                    | System Remarks              | Headco |
|                      | New                 |                   |                    | 03/05/2024<br>14:28:46               | garrett@compa    | Application<br>n <sup>created</sup> . | ENGINEERING, PROCUREMENT,<br>CONSTRUCTION & COMMISSIONING OF THE<br>CRUDE DISTILLATION UNIT (CDU),<br>ATMOSPHERIC RESIDUE DESULPHURIZATION<br>(ARDS) UNITS AND HYDROGEN COLLECTION<br>AND DISTRIBUTION UNITS (HCDU) FOR RAPID | 4,226,312,220.00                                                 |                             |        |

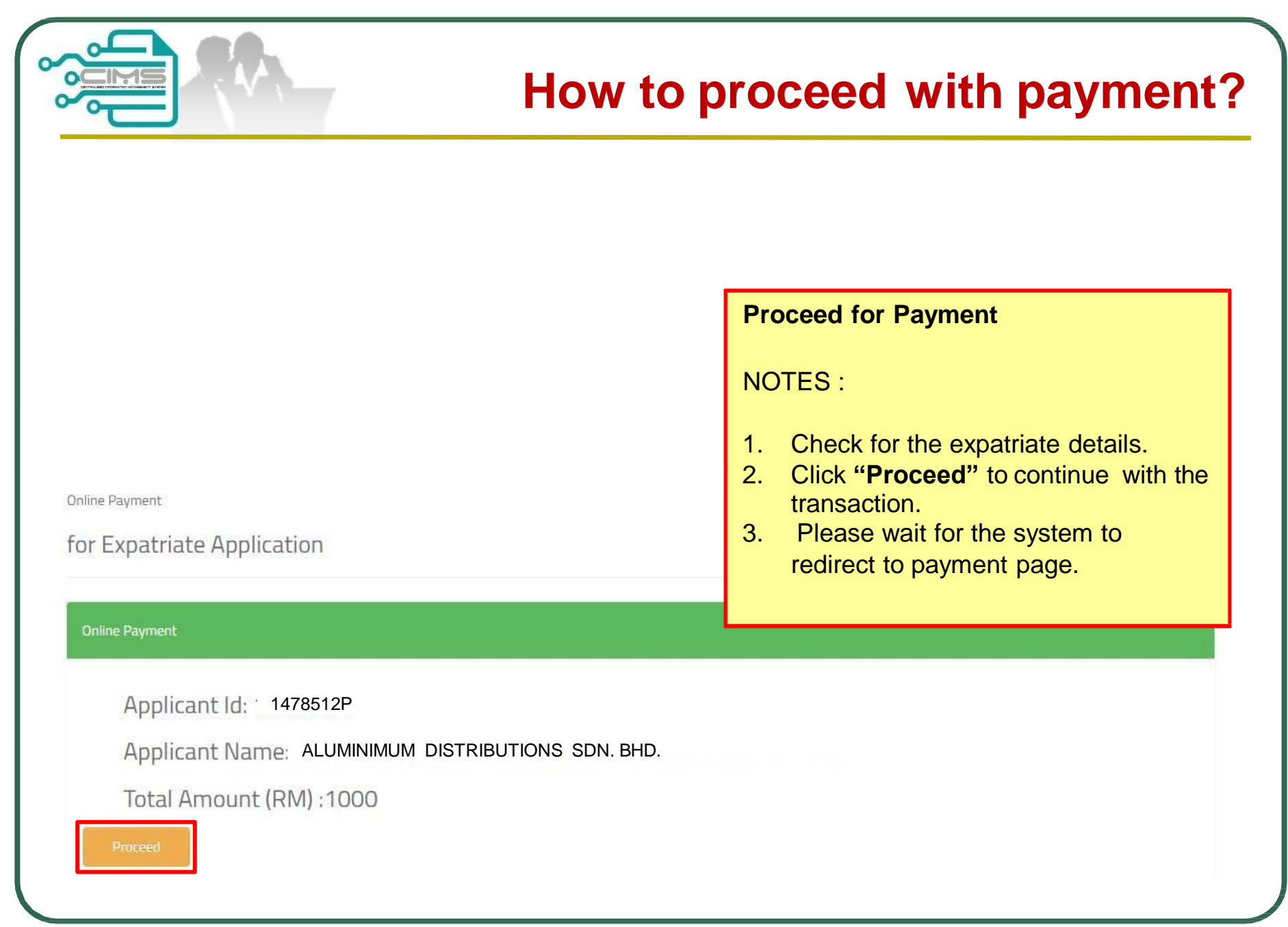

|                                                                                                    |                             |                           |                                                                                                    | Proceed to                                                                                                | Payment Page                                                                                   |
|----------------------------------------------------------------------------------------------------|-----------------------------|---------------------------|----------------------------------------------------------------------------------------------------|----------------------------------------------------------------------------------------------------|------------------------------------------------------------------------------------------------|
|                                                                                                    |                             |                           |                                                                                                    | <ul> <li>NOTES:</li> <li>1. Cross of details.</li> <li>2. Select of dropdo</li> <li>3. Click "</li> </ul> | heck of the payment<br>payment option from the<br>wn listing.<br><b>Proceed with Payment</b> " |
|                                                                                                    | L                           |                           |                                                                                                    |                                                                                                    |                                                                                                |
|                                                                                                    | A Destruction of Management | Non-with anticipation     |                                                                                                    |                                                                                                    | 1                                                                                              |
| ALUMINIUM DISTRIBUTIONS SDN BH<br>LOT 111<br>IALAN KILAU HILIR MELAKA<br>12345 MELAKA               | proforma i<br>HD            | NVOICE                    | Proforma Invoice No :<br>Proforma Invoice Date<br>Due Date : 19/06/2022<br>Reference No : REG-<br>20220601122128280617<br>Receipt No :                  | PFHOP12206007396<br>: 09/06/2022<br>7/CPBF302072394                                                       |                                                                                                |
| ALUMINIUM DISTRIBUTIONSSDN BH<br>OT 111<br>ALAN KILAU HILIR MELAKA<br>12345 MELAKA<br># Description | PROFORMA I<br>HD<br>Qty     | NVOICE<br>Unit Price (RM) | Proforma Invoice No :<br>Proforma Invoice Date<br>Due Date : 19/06/2022<br>Reference No : REG-<br>20220601122128280617<br>Receipt No :<br>Discount (RM) | PFHQP12206007396<br>:: 09/06/2022<br>7/CPBF302072394<br>Amount (RM)                                       |                                                                                                |

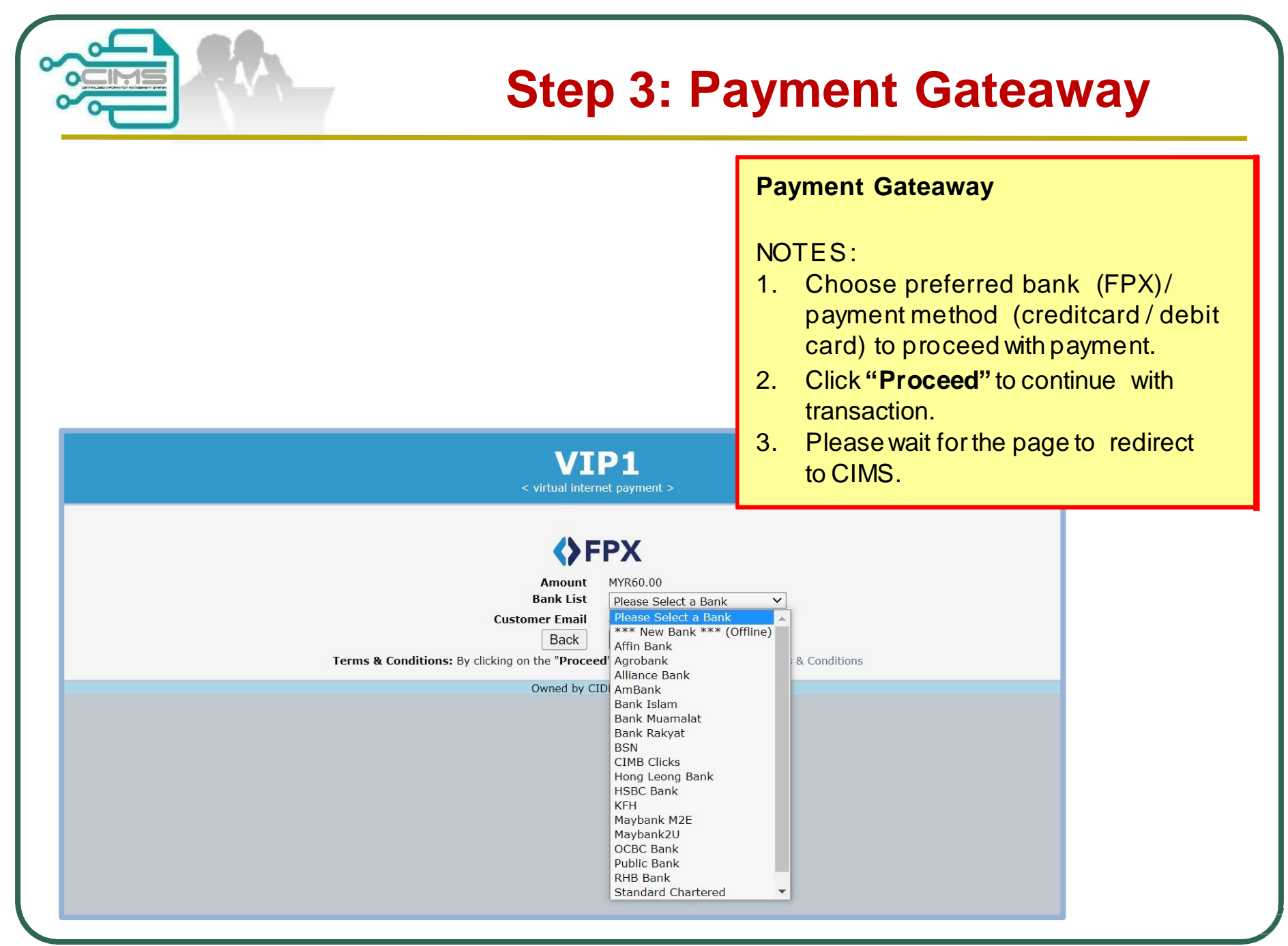

|                                                                                                    |                                                                                                    |                                                                                                    | н                                                                                | ow t                                                                                                    | o cł                                                                                                    | neck                                                                                                    | paym                                                                                                    | ent status                                                                                                    |
|----------------------------------------------------------------------------------------------------|----------------------------------------------------------------------------------------------------|----------------------------------------------------------------------------------------------------|----------------------------------------------------------------------------------|----------------------------------------------------------------------------------------------------|----------------------------------------------------------------------------------------------------|----------------------------------------------------------------------------------------------------|----------------------------------------------------------------------------------------------------|----------------------------------------------------------------------------------------------------|
|                                                                                                    | Paym                                                                                                    | ENT HISTORY                                                                                                    |                                                                                  |                                                                                                    |                                                                                                    |                                                                                                    | Payments<br>NOTES:<br>1. Click"                                                                                                    | Status Checking<br>Payment History"                                                                                                    |
| View De                                                                                                    | etails<br>Payments 🕡 🏼 Pa                                                                                                    | ayment History 3 Refund                                                                                                    | I History 🕕                                                                      | Cancelled Applic                                                                                               | ations ()                                                                                                    |                                                                                                    | 2. Choose<br>be disp<br>3. Choose<br>shown                                                                                                    | e what " <b>Module"</b> data to<br>play.<br>e date to filter the results                                                                                                    |
| Payment                                                                                                    | History                                                                                                    |                                                                                                    |                                                                                  |                                                                                                    |                                                                                                    |                                                                                                    | 4. Click of<br>History                                                                                                    | " to view the receipt fo                                                                                                    |
| Payment CUSTOMER NAME: , FROM dd/N                                                                                                    | t <b>History</b><br>Aluminimum distribut<br>MM/yyyy                                                                                                    | TIONS SDN. BHD. MODULE                                                                                                    | Selec                                                                            | t                                                                                                    | ~                                                                                                    | Search                                                                                                    | 4. Click of<br>History<br>succes<br>5. Click of<br>hyperlin<br>6. Click of                                                                                                    | n the taskbal <b>Paymen</b><br><b>f</b> " to view the receipt fo<br>sful payment.<br>In the " <b>Receipt No.</b> "<br>In the taskbar                                           |
| Payment CUSTOMER NAME: FROM dd/N Search                                                                                                    | t <b>History</b><br>Aluminimum distribut<br>MM/yyyy                                                                                                    | TIONS SDN. BHD. MODULE                                                                                                    | Selec                                                                            | t                                                                                                    | ~<br>∰                                                                                                    | Search<br>☑ 🔒 10 ▾                                                                                                    | <ul> <li>4. Click of History succes</li> <li>5. Click of hyperline</li> <li>6. Click of "Outst"</li> </ul>                                                                                                    | "to view the receipt fo<br>sful payment.<br>In the " <b>Receipt No.</b> "<br>In the to view receipt.<br>In the taskbar<br>anding <b>Payment</b> "to                            |
| Payment       CUSTOMER NAME :       FROM       dd/t       Search       Proforma Invoice                                                                                                    | t History<br>ALUMINIMUM DISTRIBUT<br>MM/yyyyy<br>Proforma Date                                                                                                    | TIONS SDN. BHD. MODULE<br>TO<br>Description                                                                                                    | Selec<br>dd/MM/                                                                  | t<br>Ууууу<br><b>Receipt No</b> Т                                                                              | Ce 2<br>Receipt Date                                                                                                    | Search           Image: Description of the search           Image: Description of the search                                                                                                    | <ol> <li>Click of History succes</li> <li>Click of hyperline</li> <li>Click of Wyperline</li> <li>Click of Wyperline</li> <li>Click of Wyperline</li> <li>Click of Wyperline</li> </ol>                                                         | " to view the receipt fo<br>sful payment.<br>In the " <b>Receipt No.</b> "<br>In the tas kbar<br>anding <b>Payment</b> " to<br>e with payment.                                 |
| Payment       CUSTOMER NAME:       FROM       dd/t       Search       Proforma Invoice       PFHOP12404010016                                                                                                    | t History<br>ALUMINIMUM DISTRIBUT<br>MM/yyyy<br>Proforma Date                                                                                                    | TIONS SDN. BHD.         MODULE           Image: Construction of the sector of the sector of the se | Selec<br>dd/MM/<br>11                                                            | t<br>Ууууу<br><b>Receipt No</b> <sup>Т1</sup><br>IPHQF32404120146                                              | <ul> <li>✓</li> <li>✓</li></ul> | Search           Image: Description of the second second | <ul> <li>4. Click of History succes</li> <li>5. Click of hyperline</li> <li>6. Click of "Outst continue</li> <li>7. Click "</li> </ul>                                                                                                    | "to view the receipt fo<br>sful payment.<br>In the " <b>Receipt No.</b> "<br>Ink to view receipt.<br>In the taskbar<br>andingPayment.<br>Pay".                                 |
| Payment       CUSTOMER NAME:       FROM       dd/t       Search       Proforma Invoice       PFHOP12404010016       PFHOP12404010011                                                                                                    | t History<br>ALUMINIMUM DISTRIBUT<br>MM/yyyyy<br>Proforma Date<br>12/04/2024<br>12/04/2024                                                                                                    | MODULE           TO           REG-2024041213044769241/CPB           REG-20240412125902326697/CP                                                                                                    | Selec<br>dd/MM/<br>11<br>F302815153<br>BF302815158                               | t<br>Yyyyy<br>Receipt No <sup>11</sup><br>IPHQF32404120146<br>IPHQF32404120143                                 | C2 2<br>Receipt Date<br>12/04/2024<br>12/04/2024                                                                                                    | Search         10 ▼           12         Total (RM)         11           35.00         35.00                                                                                                    | <ol> <li>Click of History succes</li> <li>Click of hyperline</li> <li>Click of Wyperline</li> <li>Click of Wyperline</li> <li>Click of Wyperline</li> <li>Click of Wyperline</li> <li>Click of Wyperline</li> <li>Click of Wyperline</li> </ol> | "to view the receipt fo<br>sful payment.<br>In the " <b>Receipt No.</b> "<br>In the " <b>Receipt No.</b> "<br>In the tas kbar<br>andingPayment"to<br>re with payment.<br>Pay". |
| Payment CUSTOMER NAME: FROM dd/t Search Proforma Invoice PFHOP12404010016 PFHOP12403025932                                                                                                    | t History<br>ALUMINIMUM DISTRIBUT<br>MM/yyyy<br>Proforma Date 12/04/2024 12/04/2024 20/03/2024                                                                                                | NODULE           TO           Description           REG-2024041213044769241/CPB           REG-20240412125902326697/CP           REG-20240320163540415763/CP                                                                                                    | Selec<br>dd/MM/<br>11<br>F302815163<br>BF302815158<br>BF302793328                | t<br>Yyyyy<br>Receipt No<br>11<br>1PHQF32404120146<br>1PHQF32404120143<br>1PHQF32403157625                     |                                                                                                    | Search         10 +           10 →         10 →           11 Total (RM) 11         35.00           35.00         35.00                                                                                                    | <ol> <li>Click of History succes</li> <li>Click of hyperline</li> <li>Click of "Outst continue</li> <li>Click "</li> </ol>                                                                                                    | "to view the receipt fo<br>sful payment.<br>In the " <b>Receipt No.</b> "<br>Ink to view receipt.<br>In the taskbar<br>andingPayment"to<br>re with payment.<br>Pay".           |
| Payment           CUSTOMER NAME:         ,           FROM         dd/t           Search            Proforma Invoice         T1           PFHQP12404010016            PFHQP12404010011            PFHQP12403025932            PFHQP12403013655                                    | History           ALUMINIMUM DISTRIBUT           MM/yyyyy           Proforma Date           12/04/2024           12/04/2024           20/03/2024           12/03/2024                         | MODULE           TO           REG-2024041213044769241/CPB           REG-20240412125902326697/CP           REG-20240312100539573047/CP                                                                                                    | T1<br>F302815163<br>BF302815158<br>BF302793328<br>BF302780975                    | t<br>Yyyyy<br>Receipt No<br>11<br>1PHQF32404120146<br>1PHQF32404120143<br>1PHQF32403127625<br>1PHQF32403129322 |                                                                                                    | Search         10 →           1         Total (RM)         11           35.00         35.00           35.00         35.00                                                                                                    | <ol> <li>Click of History succes</li> <li>Click of hyperline</li> <li>Click of "Outst continue</li> <li>Click "</li> </ol>                                                                                                    | " to view the receipt fo<br>sful payment.<br>In the " <b>Receipt No.</b> "<br>Ink to view receipt.<br>In the taskbar<br>andingPayment"to<br>e with payment.<br>Pay".           |
| Payment       CUSTOMER NAME:       FROM       dd/t       Search       Proforma Invoice       PFHQP12404010016       PFHQP12404010011       PFHQP124030125932       PFHQP12403013685       PFHQP1240301200                                                                        | History         ALUMINIMUM DISTRIBUT         MM/yyyy         Proforma Date         12/04/2024         12/04/2024         12/03/2024         12/03/2024         01/03/2024                     | MODULE           TO           REG-2024041213044769241/CPB           REG-20240412125902326697/CP           REG-20240312100539573047/CP           REG-20240312100539573047/CP           REG-20240301172329435139/CP                                                                                                    | Selec<br>dd/MM/<br>11<br>F302815163<br>BF302815158<br>BF302793328<br>BF302768439 | t<br>YYYY<br>Receipt No TL IPHQF32404120146 IPHQF32403157625 IPHQF32403102314                                  |                                                                                                    | Search         10 +           10 →         74           74         7643 (RM) 14           35.00         14           35.00         14           35.00         14           35.00         14           35.00         14           35.00         14           35.00         14           35.00         14           35.00         14           35.00         14                                                                                                    | <ol> <li>Click of History succes</li> <li>Click of hyperline</li> <li>Click of "Outst continu</li> <li>Click "</li> </ol>                                                                                                    | "to view the receipt fo<br>sful payment.<br>In the " <b>Receipt No.</b> "<br>Ink to view receipt.<br>In the taskbar<br>andingPayment"to<br>re with payment.<br>Pay".           |
| Payment         CUSTOMER NAME:         FROM         Gdd/t         Search         Proforma Invoice         PFHQP12404010016         PFHQP12403025932         PFHQP12403013685         PFHQP12403001200         PFHQP12403001200         PFHQP12403013685         PFHQP12403013188 | History         ALUMINIMUM DISTRIBUT         MM/yyyyy         Proforma Date         12/04/2024         12/04/2024         20/03/2024         12/03/2024         01/03/2024         27/02/2024 | MODULE           TO           REG-2024041213044769241/CPB           REG-2024041213044769241/CPB           REG-202403121053047(CP)           REG-202403121053047(CP)           REG-202403121053047(CP)           REG-202403121053047(CP)           REG-202403121053047(CP)           REG-202403121053047(CP)           REG-202403121053047(CP)           REG-202403121053047(CP)           REG-202403121053047(CP)                                                                                                    | T1<br>GF302815163<br>BF302815158<br>BF302793328<br>BF302768439<br>FF302768178    | t<br>YYYYY                                                                                                    |                                                                                                    | Search         10 →           11         Total (RM)         14           35.00         35.00           35.00         35.00           35.00         35.00           35.00         35.00                                                                                                    | <ol> <li>Click of History succes</li> <li>Click of hyperline</li> <li>Click of "Outst continue</li> <li>Click "</li> </ol>                                                                                                    | "to view the receipt fo<br>sful payment.<br>In the " <b>Receipt No.</b> "<br>Ink to view receipt.<br>In the taskbar<br>andingPayment"to<br>e with payment.<br>Pay".            |

|                 |                     |                   |                      |                         |                  | Howt                                    | to update& re-su                                                                                                    | ıbmit ap                                                                                                    | plicatio                       | n?                 |
|-----------------|---------------------|-------------------|----------------------|-------------------------|------------------|-----------------------------------------|----------------------------------------------------------------------------------------------------|----------------------------------------------------------------------------------------------------|--------------------------------|--------------------|
|                 | Viev                | w Detai           | APPLI<br>PEND<br>SUB | (<br>CATION<br>DING FOI | D<br>S<br>R<br>N |                                         | <ul> <li>Applications Pendir</li> <li>NOTES:</li> <li>1. Click pencil icont<br/>application return</li> <li>2. Registered status<br/>count of the appl<br/>returned.</li> <li>3. For each returned</li> <li>14 days is given<br/>application to be</li> <li>4. Once the period of<br/>finished, re-subm</li> </ul> | ng for Subr<br>to review the<br>ed.<br>s is to show<br>ication<br>d applicatio<br>for the<br>re-submit.<br>of 14 days i<br>nit applicatio | mission<br>e<br>the<br>n,<br>s |                    |
| Enter text to s | search              |                   |                      |                         |                  |                                         | cannot be done a                                                                                                    | anymore.                                                                                                    |                                |                    |
| Pending List    | Application<br>Mode | Payment<br>Status | Proforma No          | Registered<br>Date/Time | Registered By    | Registered<br>Status                    | Project Title                                                                                                    | Project Value                                                                                                    | System Remarks                 | Headcou<br>Request |
| 1               | New                 | Payment<br>Done   | PFHQP12405000012     | 03/05/2024<br>14:09:29  | garrett@compan   | In-Progress -<br>Require Update<br>Info | TENDER FOR ENGINEERING, PROCUREMENT,<br>CONSTRUCTION AND COMMISSIONING OF A<br>1800MW TO 2400MW COMBINED CYCLE GAS<br>TURBINE POWER PLANT IN ALOR GAJAH<br>MELAKA MALAYSIA (PROJECT)                                                                                                    | 3,929,876,075.94                                                                                                    |                                | <u> </u>           |

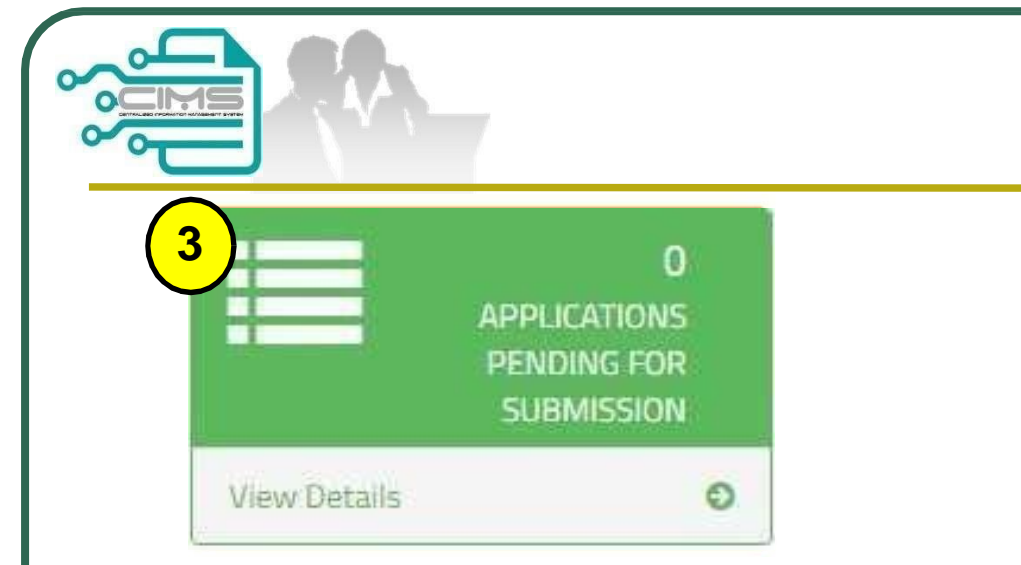

# Step4:Re-submitApplication

## NOTES:

- i. In certain circumstances, applications can be returned for updates.
- ii. Click pencil icon on applicant's name to review the details.
- iii. After completing the updates, click "Save".
- iv. Click "**Update**" to update the attachment for Latest LA Project / Latest Organization Chart (if any).
- v. Click "**Re-Submit**" to resubmit the application. \*Note: applications can be re-submit for three (3) times only.

| III in the Application detail ake note before submit the Expatriate Application , please make sure Worker listing/Project is define property. an service (1) are manatory DB Project (on-deng)*  Expansion for the Interesting, PROCUREMENT, CONSTRUCTION AND COMMISSIONING OF A 1800MW TO 2400MW COMBINED CYCLE GAS TURBINE POWER PLANT IN ALOR OF TENDER FOR EXGINEERING, PROCUREMENT, CONSTRUCTION AND COMMISSIONING OF A 1800MW TO 2400MW COMBINED CYCLE GAS TURBINE POWER ALOR GAIAH MELAKA, MALAYSIA (PROJECT).  Prease fill in New Expatriate Detail and include into Worker Listing  Application Type*  Pasport No* Expatriate Name* Expatriate Name* Duration (Month)* Duration (Month)* DURATION DURATION DURATION DURATION DURATION DURATION DURATION DURATION DURATION DURATION DURATION DURATION DURATION DURATION DURATION DURATION DURATION DURATION DURATION DURATION DURATION DURATION DURATION DURATION DURATION DURATION DURATION DURATION DUR                                                                                                    | OR GAIAH M<br>WER PLANT IN                                      |
|----------------------------------------------------------------------------------------------------|-----------------------------------------------------------------|
| An and explores submit the Expatriate Application , please make sure Worker listing/Project is define property. an assist, of sex manatory BP Project (on-Gong)** States Transmitter (Construction AND COMMISSIONING OF A 1800MW TO 2400MW COMBINED CYCLE GAS TURBINE POWER PLANT IN ALOR GA EXECUTED REPORT ENGINEERING, PROCUREMENT, CONSTRUCTION AND COMMISSIONING OF A 1800MW TO 2400MW COMBINED CYCLE GAS TURBINE POWER RALOR GAJAH MELAKA, MALAYSIA (PROJECT).  Please filin New Expatriate Detail and include into Worker Listing Application Type*  Pasaport No*  Expatriate Name*  Expatriate Name*  Duration (Month)*  Duration (Month)*  12 (Montha)                                                                                                    | OR GAJAH M                                                      |
| an astrick (*) are mandatory BP Pages (0n-Seing) *  States, Toncer Rie Moniesterine, PROCUREMENT, CONSTRUCTION AND COMMISSIONING OF A 1800MW TO 2400MW COMBINED CYCLE GAS TURBINE POWER PALOR GAJAH MELAKA, MALAYSIA (PROJECT).  Please film New Expatriate Detail and include into Worker Listing  Application Type*  Pasport No*  Expatriate Name *  Divation (Anoth)* 0  12 (Month)* 0                                                                                                    | LOR GAJAH M                                                     |
|                                                                                                    | OR GAIAH M V                                                    |
| TENDER FOR PAGINEERING, PROCUREMENT, CONSTRUCTION AND COMMISSIONING OF A 1800MW TO 2400MW COMBINED CYCLE GAS TURBINE POWER<br>ALOR GAJAH MELAKA, MALAYSIA (PROJECT).  Please of lin New Expatriate Detail and include into Worker Listing  Application Type*  Please of No*  Expatriate Name*  Passont No*  Expatriate Name*  Duration (Month)* 0  12 (Month) V                                                                                                    | WER PLANT IN                                                    |
| Please fill in New Expatriate Detail and include into Worker Listing  Application Type*   Pasport No *  Pasport No *  Expatriate Name *  Automatry No  Detailing *  Detailing *  Detailing                                                                                                    |                                                                 |
| Passport No*     Expansion Name*     Nationality*     Devaluation Name     Devaluation (Month)*     Devaluation (Month)*     Training V                                                                                                    |                                                                 |
| Passport No * Expatriate Name * Nationality *  Sector No  CXPATRIATE NAME  Duration (Month)*  T2 (Months)                                                                                                    |                                                                 |
| Identity No         DXPATRIATE NAME           Job Apply*0         Duration (Month)*0           12 (Months)         V                                                                                                    | ~                                                               |
| Job Apply * O Duration (Month)* O<br>12 (Months) V                                                                                                    |                                                                 |
| 12 (Months)                                                                                                    |                                                                 |
|                                                                                                    |                                                                 |
| Year of Experience * 0 Academic Level * 0                                                                                                    |                                                                 |
| Work Excerience (Detail)* 0                                                                                                    |                                                                 |
|                                                                                                    |                                                                 |
|                                                                                                    |                                                                 |
| Ans * Salary (Parameth)(PM) * 0                                                                                                    |                                                                 |
|                                                                                                    |                                                                 |
|                                                                                                    |                                                                 |
| Versening descended ( / Allen bele Vers ) & Manahele bills, blat                                                                                                    |                                                                 |
| Supporting document : (Allow File Size : 5 Megabyte,PUF hile)<br>CV<br>Certificate<br>Letter Offer                                                                                                    |                                                                 |
| Supporting document: (Allow Hield Size 5: Dilegia)(ar /D+ Hel)<br>Centificatio<br>Callade to Maw (CV)<br>Callade to Maw (CV)<br>Callade to Maw (CV)<br>Callade to Maw (CV)                                                                                                    | Browse                                                          |
| Supporting document: (Allow Friel Scale 5: Megalaylay FOP Friel) Centificatio Centificatio Centi                                                                                                    | Browse                                                          |
| Supporting document: (Allow Friel Size 5: Dilegizio/ar /Dr. 114)<br>Cardicate<br>Cardicate | Browse                                                          |
| Supporting document: (Allow Friel Size 5: Dilegizio/ar //D+ 114)<br>Cardicate<br>Cardicate | Browse                                                          |
| Support of Science (Allow Frield Science) Science (Science) Science (Science) Scienc                                                                                                    | Brease                                                          |
| Support of Schemer (Mor Friel Scie 15 Ming Boly (Ar / Dr. 164)<br>Conflicatio<br>Catala to Nave (Cat)<br>Catala to Nave (Cat)<br>Catala to N                                                                                                    | Brosese                                                         |
| Supporting Occument: (Allow Firk Scie 5: Miggle (Ar // Pr. Hit)<br>Conficcile<br>Called to New (Cr)<br>Called to New (Cr)<br>Called to                                                                                                    | Drowne                                                          |
| Supporting Details  No                                                                                                    | Brown                                                           |
| Supporting Sociality (Along File Sets 5: Mog ByRev File Sets 5: Mog ByRev File Sets 5: Mog                                                                                                    | Browne                                                          |
| Supporting Detailer<br>Paragori<br>Cick is View (Cirk)<br>Paragori<br>Cick is View (Cirk)<br>Paragori<br>Cick is View (Cirk)<br>Cick is View (Cirk)                                                                                                    | Drevez<br>Sore BGL<br>If Sore Crin                              |
| Support & Sociality (Mice Piel Set 1: Might Set 1: Might Might Set 1: Might Set 1: Might Might Might Set 1: Might Set 1: Might Might M                                                                                                    | Drever                                                          |
| Supporting Socialities: (Alkow File Scie 1: Objection File Scie 1: Objection File Scie 1: Objection File Scie 1: Objection File Scie 2: Objection File Scie 2: O                                                                                                    | Drawne<br>Nationall<br>Isone Bol.<br>If one Bol.<br>Criume Tula |
| Supporting Sectional: (Alcor Field Set 5: Magabyle, FDF Field)                                                                                                    | Evenu<br>National<br>SOR BOL<br>TSOR CIN<br>CTLIRE THA          |
| Supporting Columnation: (Alcor File Scie : 5 Mogadyle, FDF file) (<br>Supporting Section File Scie : 5 Mogadyle, Single FDF file) (<br>Support File Scie : 5 Mogadyle, Single FDF file) (<br>Support File Scie : 5 Mogadyle, Single FDF file (<br>Support File Scie : 5 Mogadyle, Single FDF file (<br>Support File Scie : 5 Mogadyle, Single FDF file (<br>Support File Scie : 5 Mogadyle, Single FDF file (<br>Support File Scie : 5 Mogadyle, Single FDF file (<br>Support File Scie : 5 Mogadyle, Single FDF file                                                                                                    | Evenu                                                           |

Step 4

# Image: With the system of the system of t

| In-Prog | gress Details       |                         |      |                   |                              |                            |               |               |
|---------|---------------------|-------------------------|------|-------------------|------------------------------|----------------------------|---------------|---------------|
| Edit    | Application<br>Type | Submission<br>Date/Time | View | Registered By     | Registered<br>Status         | Company Name               | Project Title | Project Value |
|         | New                 | 02/06/2023<br>10:41:30  |      | abc@gm<br>ail.com | Application In-<br>IProgress | ABC Construction SDN. BHD. |               |               |
|         |                     |                         |      |                   |                              |                            |               |               |

|                                                              |                                                         |           |                         |                            |                            |                                    | STEF                                                                                                    | <b>&gt;</b> 5 |
|--------------------------------------------------------------|---------------------------------------------------------|-----------|-------------------------|----------------------------|----------------------------|------------------------------------|----------------------------------------------------------------------------------------------------|---------------|
|                                                              |                                                         |           | PROFIL KO               | (<br>Intrakto)<br>Ekspatri | 9 <b>1</b><br>R-<br>AT     |                                    | <b>Profil Kontraktor - Ekspatriat</b><br>NOTES :<br>1. Choose date to view.                                                                                                    | t<br>t        |
| Rer                                                          | Viev<br>gister Date (F                                  | w Details | Regi                    | ster Date (To) *           |                            |                                    | <ul> <li>2. Click the print conto view the profil Kontraktor - Ekspatris</li> <li>3. Click to view the application.</li> </ul>                                                                                                    | at            |
| Enter text to sear<br>distory Details<br>application<br>type | /02/2018<br>rch<br>Profil<br>Kontraktor -<br>Ekspatriat | View      | Registered<br>Date/Time | Registered By              | Company Name               | Registered<br>Status               | Project Title                                                                                                    | Project \     |
| New                                                          | ]                                                       | 0         | 23/05/2023<br>09:51:31  | abc@gma<br>I.com           | ABC Construction SDN. BHD. | Application<br>Reviewed<br>(Final) | Underground Works Package: Design, Construction And Completion Of Tunnels, Stations &<br>Associated Structures From Jalan Ipoh North Escape Shaft To Desa Waterpark South<br>Portal For Projek Mass Rapid Transit Laluan 2. Sungai Buluh - Serdang - Putrajaya (SSP) | 15,470,0      |
| New                                                          | 0                                                       | 0         | 25/05/2023<br>09:40:28  | abc@gmai<br>I.com          | ABC Construction SDN. BHD. | Application<br>Reviewed<br>(Final) | PROJEK MASS RAPID TRANSIT LALUAN 2: SUNGAI BULOH-SERDANG-PUTRAJAYA (SSP)                                                                                                    | 45            |

25/05/2023 11:08:12

25/05/2023

0

CIMSExpatriates Guidelinev10

Appeal

abc@gmai l.com

ABC Construction SDN. BHD.

Application Reviewed (Final)

Application

(SSP)

PROJEK MASS RAPID TRANSIT LALUAN 2: SUNGAI BULOH-SERDANG-PUTRAJAYA

450,01

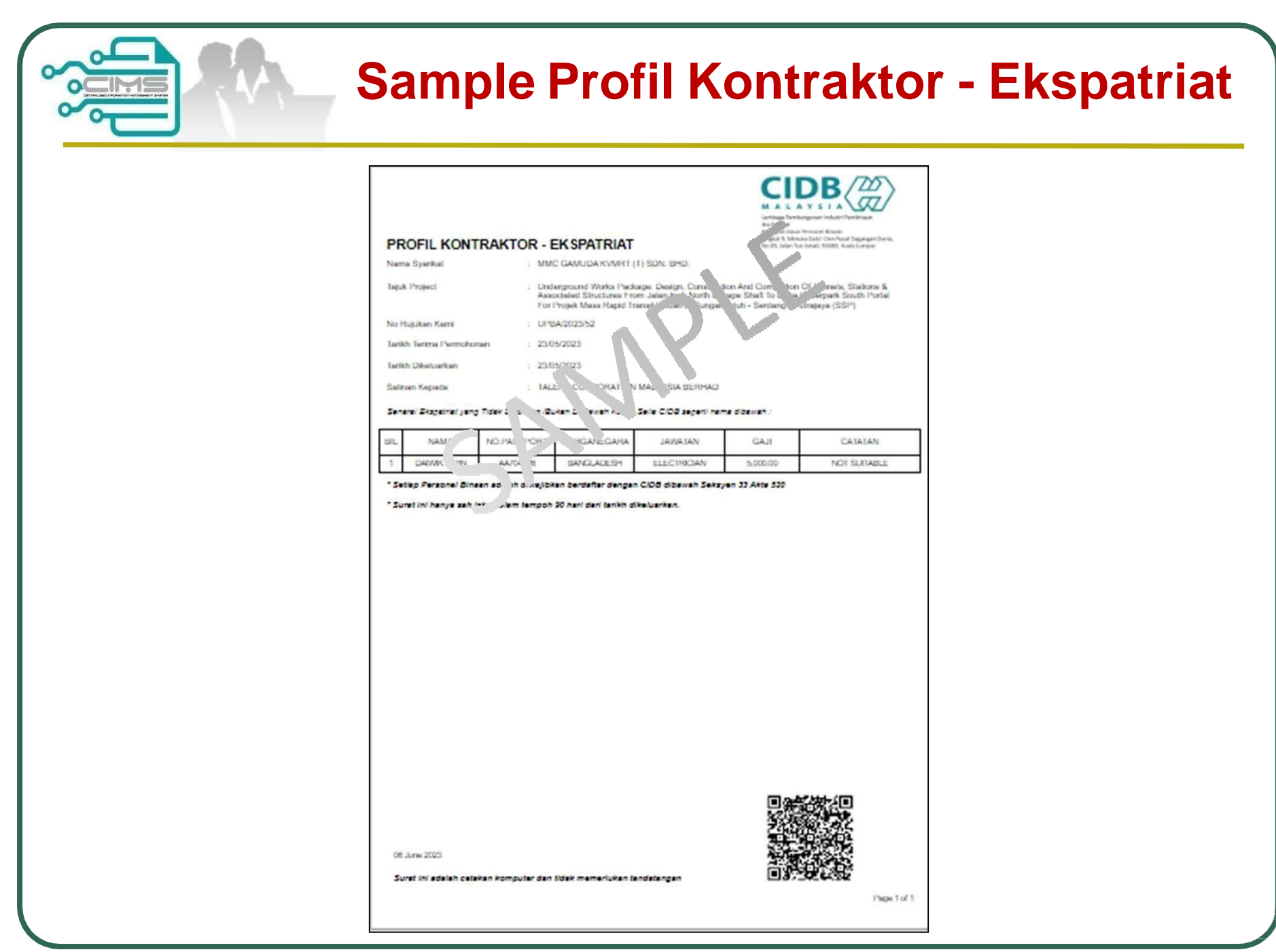

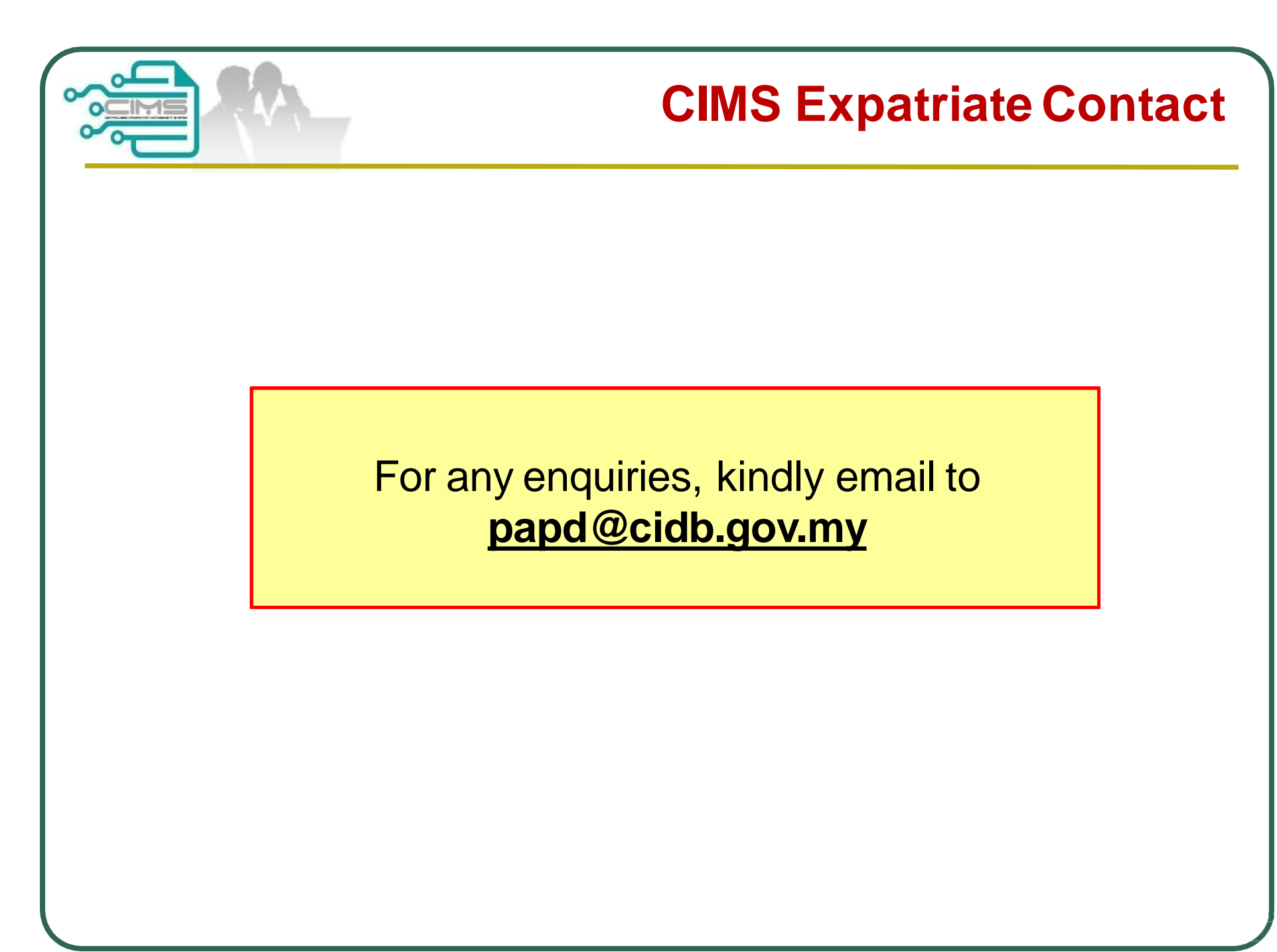